# Windows OS에 SCP 로 배포하기

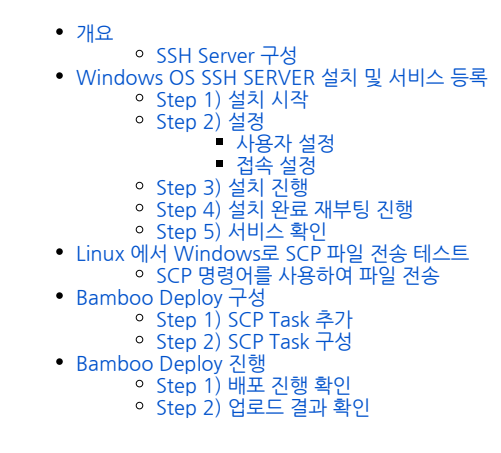

개요

# SSH Server 구성

Bamboo 'SCP Task'를 이용해 Windows OS에 배포하기 위해 Windows OS SSH 서버 구성이 필요하다.

Windows 10 2018 가을 버전과, Windows Server 2019 이후 버전은 SSH를 지원한다.

#### 'SCP Task'와 호환되는 MobaSSH(Home Edition)를 설치하여 진행하였다.

라이선스 정보는 다음과 같다.

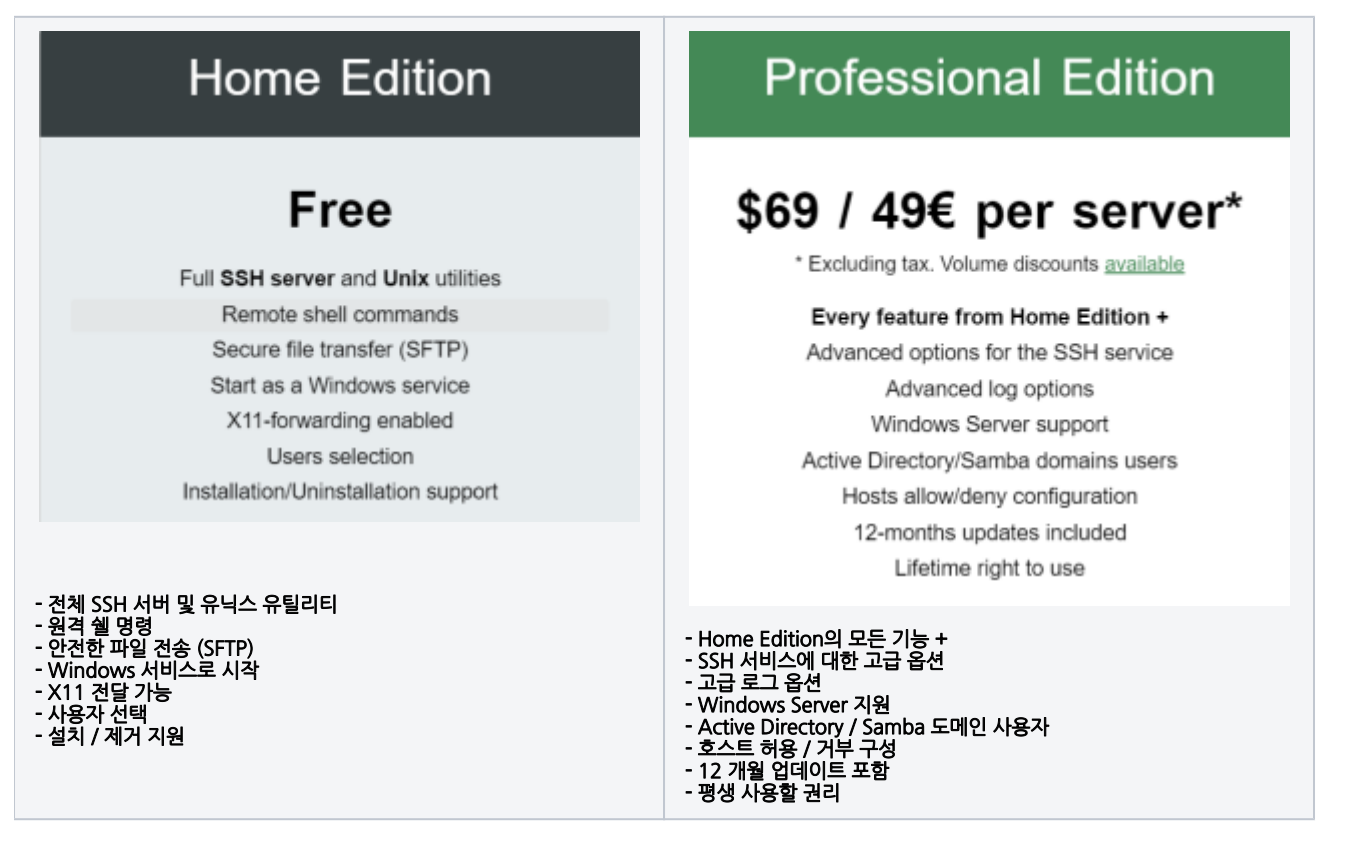

# Windows OS SSH SERVER 설치 및 서비스 등록

• 다운로드 링크 : https://mobassh.mobatek.net/download.html

## Step 1) 설치 시작

MobaSSH.exe 를 다운로드 하여 실행한다.

## Step 2) 설정

#### 사용자 설정

설치 화면 > Users 탭

SSH 서버를 통해 로그온 할 수 있는 사용자 선택 (MobaSSH 서버 인증은 Windows 인증을 기반으로하므로 로그인 / 암호는 Windows와 동일)

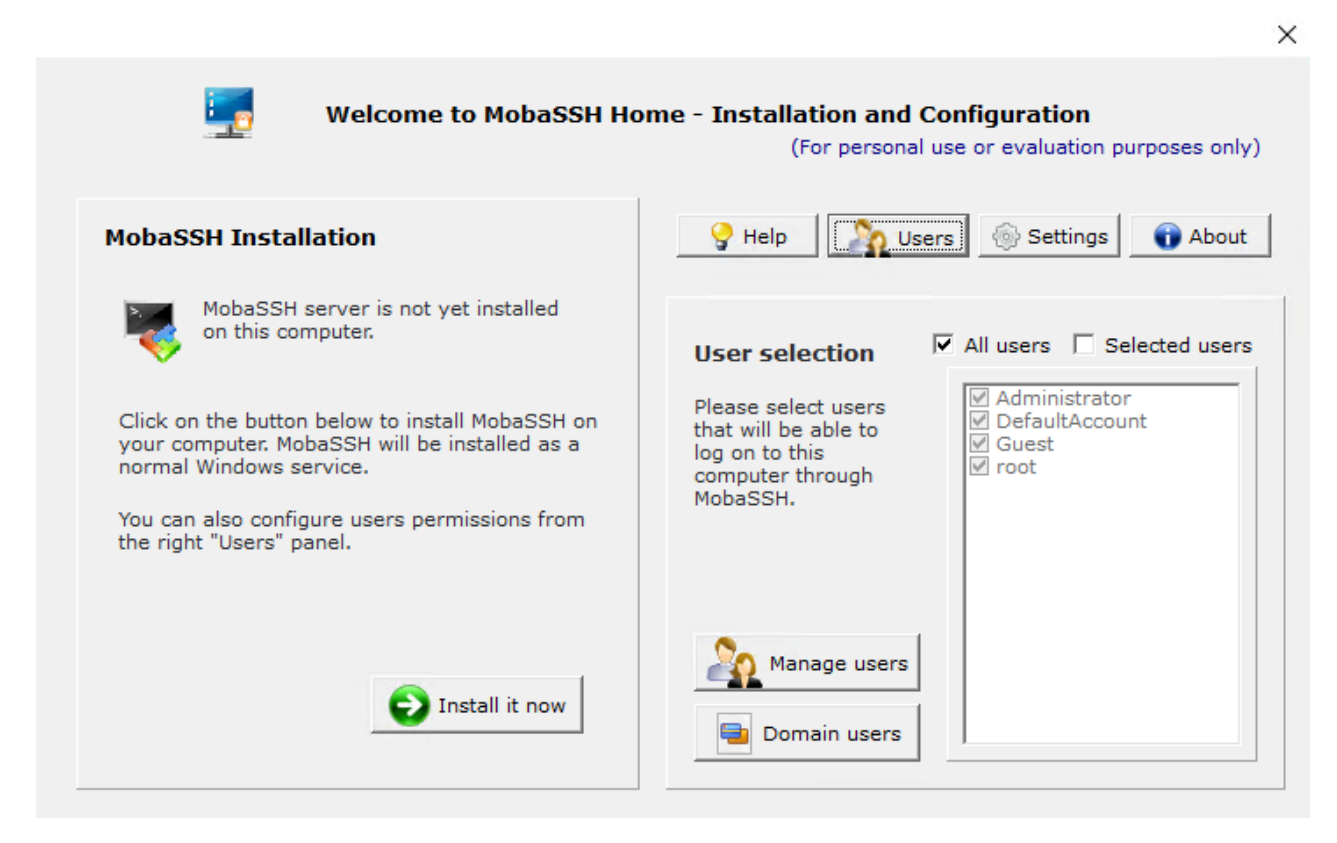

#### 접속 설정

설치 화면 > Settings 탭

■ Port : 실제 사용할 포트 입력

X

| Welcome to MobaSSH Home - Installation and Configuration<br>(For personal use or evaluation purposes only)                  |                                                                        |  |  |  |  |
|----------------------------------------------------------------------------------------------------|------------------------------------------------------------------------|--|--|--|--|
| MobaSSH Installation                                                                                                    | 💡 Help 🏾 🏠 Users 🛞 Settings 🕤 About                                    |  |  |  |  |
| MobaSSH server is not yet installed<br>on this computer.                                                                    | SSH logs backend Event Viewer ▼                                        |  |  |  |  |
| Click on the button below to install MobaSSH on<br>your computer. MobaSSH will be installed as a<br>normal Windows service. | Filename                                                               |  |  |  |  |
| You can also configure users permissions from the right "Users" panel.                                                      | Port     22       AllowTcpForwarding     yes       PermitTunnel     no |  |  |  |  |
| Install it now                                                                                                    | Advanced                                                               |  |  |  |  |

## Step 3) 설치 진행

설치 화면 > Install it now 클릭

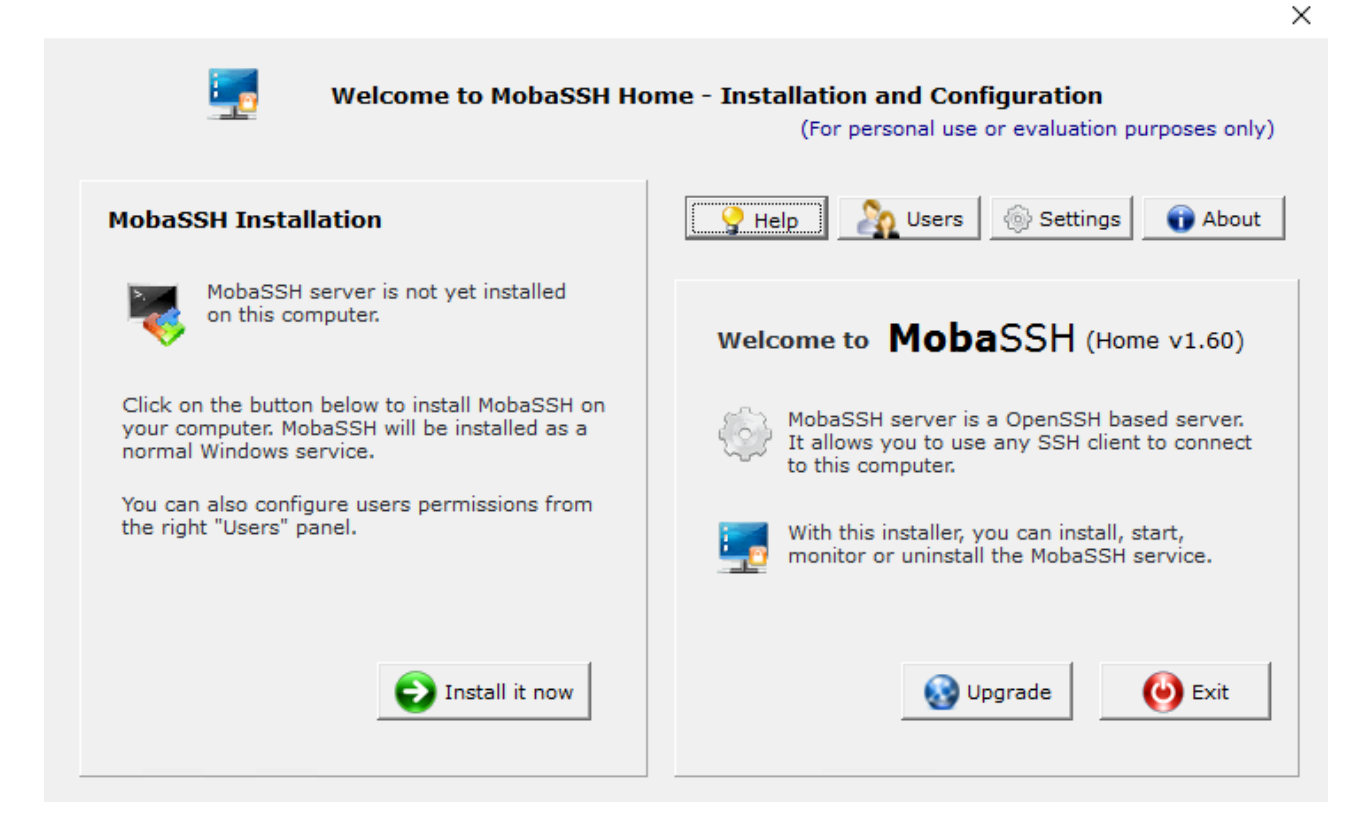

×

#### Attention

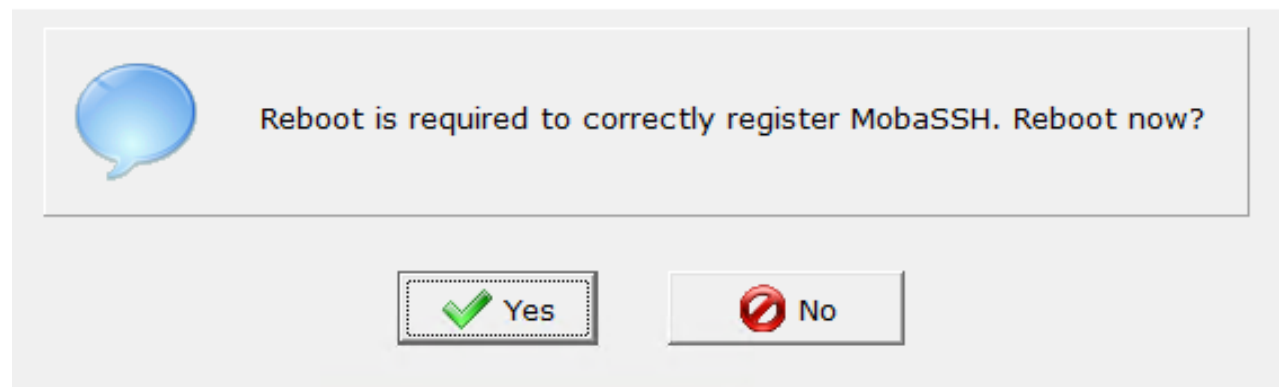

#### Step 5) 서비스 확인

|   | 이름                                       | 설명          | 상태   | 시작 유형 | 다음 ^  |
|---|------------------------------------------|-------------|------|-------|-------|
| ^ | 🖓 MobaSSH                                | SSH server  | 실행 중 | 자동    | .₩s   |
|   | Microsoft Storage Spaces SMP             | Microsoft S |      | 수동    | Net   |
|   | Alicrosoft Software Shadow Copy Provider | 볼륨 섀도       |      | 수동    | Loc   |
|   | All Microsoft Passport Container         | ID 공급자      |      | 수동(트리 | Loc   |
| ~ | Microsoft Passport                       | 사용자와 연      |      | 수동(트리 | Loc 🗡 |

### Linux 에서 Windows로 SCP 파일 전송 테스트

## SCP 명령어를 사용하여 파일 전송

SCP [파일명] [계정명]@[대상IP]:[경로지정]

• Windows 파일전송 시 C드라이브에 전송할 경우 "/cygdrive/c" 로 입력

전송 테스트 정상 완료되면 Bamboo Deploy 구성

```
[root@localhost HGTP]# ls
Spring3Example-1.12-SNAPSHOT.jar
[root@localhost HGTP]# scp Spring3Example-1.12-SNAPSHOT.jar administrator@localhost:/cygdrive/c
administrator@localhost's password:
Spring3Example-1.12-SNAPSHOT.jar
                                                                                   100% 9280 315.7KB/s 00:00
```

# Bamboo Deploy 구성

SCP Task를 사용해 파일 업로드를 구성한다.

#### Step 1) SCP Task 추가

task 등록화면

Deploy → All deployment project → Environment → Edit environment → Edit tasks → Add task → SCP Task 선택

## Step 2) SCP Task 구성

Task 목록에서 SCP Task 선택

- Task description : 작업 설명 Host : 배포 대상 IP 입력
- Authentication type : 인증 타입 설정 (Username and password)
- username : 계정
   Password : 패스워드
   Artifact : 배포 파일 지정
- Remote Path : 배포 대상 경로

| Clean working directory task                                  | SCD Tack configuration How to use the SCP task                                                  |
|---------------------------------------------------------------|-------------------------------------------------------------------------------------------------|
| Artifact download<br>Download release contents                | Task description                                                                                |
| III SCP Task                                                  | 8                                                                                               |
| Final tasks Are always executed even if a previous task fails | Disable this task                                                                               |
| Drag tasks here to make them final                            | Host*                                                                                           |
|                                                               | 192.168.100.10                                                                                  |
| Add task                                                      | Hostname or IP address of the remote host                                                       |
|                                                               | Authentication type*                                                                            |
|                                                               | Username and password                                                                           |
|                                                               | Choose how Bamboo should authenticate                                                           |
|                                                               | Provide username and password                                                                   |
|                                                               | ○ Use shared credentials                                                                        |
|                                                               | Reuse predefined shared credentials or provide custom username/password pair for authentication |
|                                                               | Username*                                                                                       |
|                                                               | administrator                                                                                   |
|                                                               | Username used for accessing the remote host.                                                    |
|                                                               | Change password                                                                                 |
|                                                               | Artifact                                                                                        |
|                                                               | MAV-SOL: maven                                                                                  |
|                                                               | Remote Path*                                                                                    |
|                                                               | /cygdrive/c                                                                                     |
|                                                               | Advanced Options                                                                                |
|                                                               | Save                                                                                            |

Bamboo Deploy 진행

Step 1) 배포 진행 확인

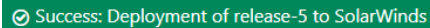

| Details                                                                                                    |                                                                                                    |
|----------------------------------------------------------------------------------------------------|----------------------------------------------------------------------------------------------------|
| Release                                                                                                    | release-5                                                                                                    |
|                                                                                                    | <b>§9</b> test                                                                                                    |
| Trigger                                                                                                    | Manual run by 12                                                                                                    |
| Completed                                                                                                    | 12 Jun 2020 08:36 PM                                                                                                    |
| Duration                                                                                                    | < 1 second                                                                                                    |
| On agent                                                                                                    | Default Agent                                                                                                    |
| Status                                                                                                    | SUCCESS                                                                                                    |
| The deployment gene                                                                                                    | rated 22 lines of output. Download or View full deployment log                                                                                                    |
| $\begin{array}{c} 12-6 \\ \pm 2020 \\ 20:35:55 \\ 12-6 \\ \pm 2020 \\ 20:35:55 \\ 12-6 \\ \pm 2020 \\ 20:35:50 \\ 12-6 \\ \pm 2020 \\ 20:35:50 \\ 20:35:50 \\$ | Build Deployment of 'release-5' on 'SolarWinds' started building on agent Default Agent Build working directory is /var/atlassian/application-data/bamboo/xml-data/build-dir/2949121-3047425 Executing build Deployment of 'release-5' on 'SolarWinds' Starting task 'Clean working directory task' of type 'com.atlassian.bamboo.plugins.bamboo-artifact-downloader-plugin:cleanWorkingDirectoryTask' Cleaning working directory t/var/atlassian/application-data/bamboo/xml-data/build-dir/2949121-3047425 Finished task 'Clean working directory task' with result: Success Starting task 'Clean working directory task' with result: Success Starting task 'Download plan result NAV-SOL-33 artifact: Non required shared artifact: [maven] downloader-plugin:artifactdownloadertask' Preparing to download plan result NAV-SOL-33 artifact: Non required shared artifact: [maven], pattern: [**/*.jar] anchored at: [target] Artifact [maven] download plan result NAV-SOL-33 artifact: Non required shared artifact: [maven], pattern: [**/*.jar] anchored at: [target] Artifact faxen] download release contents' with result: Success Starting task 'Download release contents' with result: Success Starting task 'Download release contents' with result: Success Starting task 'Download release contents' with result: Success Starting 'SpringStample-1.12-SNAPSHOT.jar' Uploading 'SpringStample-1.12-SNAPSHOT.jar' to '/cygdrive/c' '/var/atlassian/application-data/build-dir/2949121-3047425/Spring3Example-1.12-SNAPSHOT.jar' to '/cygdrive/c' '/var/atlassian/application-data/build-dir/2949121-3047425/Spring3Example-1.12-SNAPSHOT.jar' to '/cygdrive/c' Finalising the build Storping timer. Storping timer. Storping timer. Storping timer. Storping timer. |
| 12-6월-2020 20:36:00<br>12-6월-2020 20:36:00                                                                                                    | Build 2949121-3047425-1966127 completed.<br>Finished processing deployment result Deployment of 'release-5' on 'SclarWinds'                                                                                                    |

Step 2) 업로드 결과 확인

| 🖦 i 🔽 📘 🗸                             | 로컬 디스크 (C:)        |                                                                                    |                             |                           |          | _                  |           | $\times$ |
|---------------------------------------|--------------------|------------------------------------------------------------------------------------|-----------------------------|---------------------------|----------|--------------------|-----------|----------|
| 파일 홈                                  | 공유 보기              |                                                                                    |                             |                           |          |                    |           | ~ ?      |
| ★ ■<br>바로 가기에 복<br>고정                 | ▲ 📋 🔏<br>·사 붙여넣기 🗊 | <ul> <li>▲ 이동 위치 ▼</li> <li>★ 삭제 ▼</li> <li>▲ 복사 위치 ▼</li> <li>● 이름 바꾸기</li> </ul> | ┃ <sup>□</sup> •<br>새<br>풀더 | ✓ ▲ ★                     |          | !택<br>: 함<br>!역 반전 |           |          |
| 클립                                    | 립보드                | 구성                                                                                 | 새로 만들기                      | 열기                        | 선택       | 4                  |           |          |
| $\leftrightarrow \rightarrow \cdot 1$ | ▶ 🏪 > Ц РС >       | 로컬 디스크 (C:)                                                                        |                             | v Ö                       | 로컬 디스크 ( | C:) 검색             |           | ,P       |
| 🏥 문 ^                                 | 이름                 | ^                                                                                  | ~                           | 수정한 날짜                    |          | 유형                 |           |          |
| ▶ 사                                   | cygwin64           |                                                                                    |                             | 2020-06-12                | 오후 1:42  | 파일 폴!              | 3         |          |
| 모내                                    | PerfLogs           |                                                                                    |                             | 2016-07-16                | 오후 10:23 | 파일 폴!              | 3         |          |
| 📙 cc 💦 Program Files                  |                    |                                                                                    |                             | 2020-06-04 오후 5:05 파일 폴더  |          |                    |           |          |
| Cc Program Files (x86)                |                    |                                                                                    |                             | 2020-06-05 오전 11:05 파일 폴더 |          |                    |           |          |
| PC                                    | - Windows          |                                                                                    |                             | 2020-06-12                | 오전 4:35  | 파일 폴I              | 3         |          |
| S S                                   | 📕 사용자              |                                                                                    |                             | 2020-06-12                | 오후 1:31  | 파일 폴I              | 3         |          |
|                                       | 실 Spring3Examp     | ble-1.12-SNAPSHOT.jar                                                              |                             | 2020-06-12                | 오후 2:07  | Executal           | ole Jar F | ile      |
| 드 내 대                                 |                    |                                                                                    |                             |                           |          |                    |           |          |
| 🕂 다                                   |                    |                                                                                    |                             |                           |          |                    |           |          |
| 🙀 동                                   |                    |                                                                                    |                             |                           |          |                    |           |          |
| 문 문                                   |                    |                                                                                    |                             |                           |          |                    |           |          |
| 드바                                    | r                  |                                                                                    |                             |                           |          |                    |           | >        |

7개 항목 | 1개 항목 선택함 9.06KB